# MACH 4-PMDX SHOPBOT RETROFIT GUIDE

**UVA Mechatronics** 

Purpose

This document provides a technical reference for the retrofitted ShopBot PRSAlpha as well as a guide to replicating the project on other ShopBot machines. Updated Sept. 20, 2015

> Andy Cohen acohen8@vt.edu

| Т  | able                  | e of C                 | Contents                          | 1  |  |  |  |  |
|----|-----------------------|------------------------|-----------------------------------|----|--|--|--|--|
| 1  | Int                   | troduc                 | tion                              | 2  |  |  |  |  |
|    | pose of the retrofit  | 2                      |                                   |    |  |  |  |  |
|    | out the author        | 2                      |                                   |    |  |  |  |  |
|    | 1.3                   | A gı                   | uide to the guide                 | 3  |  |  |  |  |
| 2  | So                    | oftware                | e/Firmware installation           | 3  |  |  |  |  |
| 3  | Ро                    | wering                 | g the SmartBOB                    | 3  |  |  |  |  |
| 4  | W                     | iring th               | ne Stepper Drivers                | 4  |  |  |  |  |
|    | 4.1                   | 1.1 Existing circuitry |                                   | 4  |  |  |  |  |
|    | 4.2                   | 1.1                    | Stepper driver input              | 4  |  |  |  |  |
|    | 4.2                   | 1.2                    | Stepper driver output             | 5  |  |  |  |  |
|    | 4.2                   | Res                    | oldering the stepper connections  | 5  |  |  |  |  |
|    | 4.2                   | 2.1                    | Soldering the connector terminals | 5  |  |  |  |  |
|    | 4.2                   | 2.2                    | Additional soldering              | 6  |  |  |  |  |
|    | 4.3                   | Wir                    | ing the driver inputs to the PMDX | 6  |  |  |  |  |
| 5  | Со                    | onfigur                | ing Mach 4 for Motor Movement     | 7  |  |  |  |  |
|    | 5.1                   | Axis                   | s mapping                         | 7  |  |  |  |  |
|    | 5.2                   | Mot                    | r configuration7                  |    |  |  |  |  |
|    | 5.3                   | Hor                    | ning                              | 8  |  |  |  |  |
| 6  | W                     | iring th               | ne PMDX-407 and VFD               | 8  |  |  |  |  |
|    | 6.1                   | Con                    | necting to the SmartBOB           | 8  |  |  |  |  |
|    | 6.2 Accessing the VFD |                        | essing the VFD                    | 8  |  |  |  |  |
|    | 6.3                   | Wir                    | ing the VFD to the PMDX           | 9  |  |  |  |  |
|    | 6.3.1                 |                        | Existing circuitry                | 9  |  |  |  |  |
|    | 6.3.2                 |                        | Reconnecting the VFD              | 10 |  |  |  |  |
|    | 6.4                   | Wir                    | ing reorganization                | 11 |  |  |  |  |
| 7  | Со                    | onfigur                | ing Mach to Use the Spindle       | 12 |  |  |  |  |
| 8  | Re                    | wiring                 | ; the Limit Switches              | 12 |  |  |  |  |
|    | 8.1                   | Exis                   | ting circuitry                    | 12 |  |  |  |  |
|    | 8.2                   | Rew                    | viring the limit switches         | 13 |  |  |  |  |
| 9  | Со                    | onfigur                | ing Mach to Use Limit Switches    | 14 |  |  |  |  |
| 10 | )                     | Impler                 | menting the Homing Script         | 14 |  |  |  |  |
| 11 | 11 Future Work        |                        |                                   |    |  |  |  |  |

| 11.1 | Backlash compensation    | 14 |
|------|--------------------------|----|
| 11.2 | Rewiring the contactors  | 15 |
| 11.3 | Replacing the contactors | 15 |
| 11.4 | E-stop wiring            | 15 |
| 11.5 | Wiring aesthetics        | 15 |
| 11.6 | Profile shortcut         | 15 |
| 11.7 | Alarm Clear output       | 15 |
| 11.8 | Keyboard/pendant jogging | 16 |
| 11.9 | Custom screens           | 16 |

## 1 Introduction

## 1.1 Purpose of the retrofit

The ShopBot PRSAlpha is an entry-level CNC machine capable of cutting workpieces approximately 4'x8'. The machine is well-built mechanically and extremely cost-effective when compared against more traditional CNC machines. However, because it is entry-level, its target customers tend to be unfamiliar with CNC. Therefore, the software and interfaces have been significantly simplified.

For more experienced users who wish to gain greater control and further optimize their machines, this presents significant problems. Chief among them are a poor user interface, a failure to show the toolpath or G-code behind the cut, a lack of real-time adjustment of parameters such as feed rate and spindle speed, and an inability to recognize or manually input G-code commands.

The aim of this retrofit was therefore to address these issues by upgrading the machine to work with a better interface. Mach 4 was chosen as the most suitable interface, and utilized the PMDX-422 SmartBOB as the system's motion controller in conjunction with an external PMDX-407 spindle controller.

## 1.2 About the author

The author, Andy Cohen, is a mechanical engineering student at Virginia Tech. He undertook this project during the summer of 2015 under the supervision of UVA Professor Gavin Garner, and wrote the guide after its conclusion. To contact the author with questions or comments about this guide or the project in general, please use the email address posted on the title page of the document.

## 1.3 A guide to the guide

This guide has two main purposes: First, to serve as a sort of technical manual for the updated circuitry, Mach 4 configuration, and other modifications made to the ShopBot system as part of the retrofit. The guide will focus mostly on the features unique to this particular configuration, and may exclude some information already detailed in existing documentation of components of the system such as the stepper drivers and variable frequency drive (VFD). These documents are posted below:

- Yaskawa V1000 VFD technical manual: <u>https://www.yaskawa.com/pycprd/lookup/getdocument/jygyvE5ZTUY\_5CC1znzBobLdnyGOw4CptIV</u> <u>Fb4EEduTxhP40\_LXClunkmo2u3S1rL898u7-4hXnd2DN\_2D-hJq-EnjN1Ak\_RP280b9mnraA</u>
- Alpha Step stepper drivers technical manual: <u>http://orientalmotor.com/products/pdfs/opmanuals/HM-6159-18E.pdf</u>
- Operations manual for completed system with documented issues and troubleshooting: Posted on <u>acohen8.weebly.com</u> under Projects -> ShopBot CNC Retrofit

The secondary purpose of this guide is to provide an instruction manual for those wishing to upgrade their own ShopBot systems to Mach 4 and detail the author's process. The guide will describe the retrofit process in a way that should provide ample guidance to those who wish to replicate his results.

## 2 Software/Firmware installation

Mach4Hobby can be downloaded and trialed without a license, so before the system is completely ready to run G-code it is recommended to do so. The latest version of Mach 4 can be found here: <a href="http://www.pmdx.com/Downloads\_Mach4/Mach4\_Hobby\_Releases/">http://www.pmdx.com/Downloads\_Mach4/Mach4\_Hobby\_Releases/</a>

After installing Mach 4, install the PMDX plugin and update the board's firmware via the steps described in the PMDX Quick Start guide:

http://www.pmdx.com/Doc/PMDX-422\_Quick\_Start\_Rev0\_3.pdf

## 3 Powering the SmartBOB

WARNING: Before performing any of the steps detailed in this guide, place a piece of cardboard, plastic, or other nonconductive material within the control box where you intend to place the SmartBOB. The metal casing of the control box is grounded, and may short the board if a pin comes into contact with the board's underside.

The board will run off of power provided by the USB connection, but that is not a good permanent option. Instead, provide the board with a five volt input from the existing +5V power supply within the ShopBot control box, and wire the ground terminal of the board to the box's row of ground screw terminals.

## 4 Wiring the Stepper Drivers

#### 4.1 Existing circuitry

#### 4.1.1 Stepper driver input

The stepper drivers take their inputs through the CN4 connection located in the lower right of the

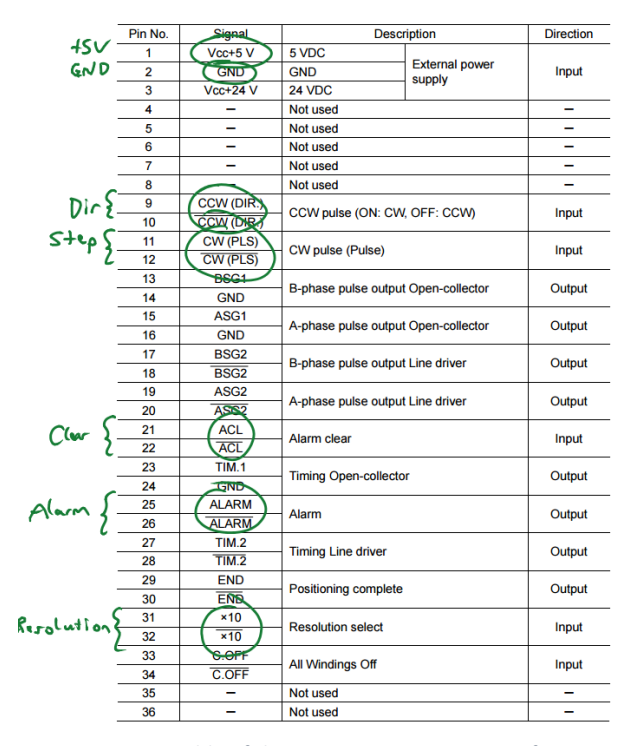

Figure 4.2 A table of the pin connections on CN4, from page 34 of Alpha Step manual

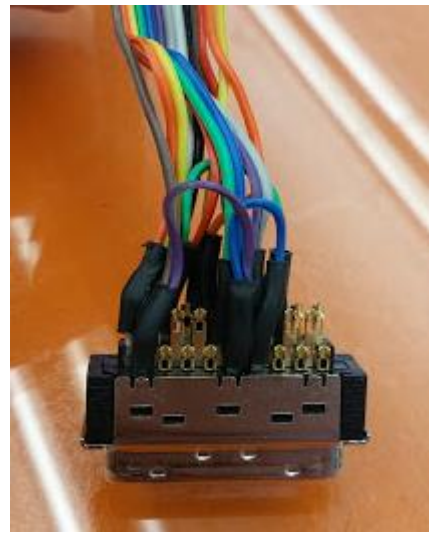

Figure 4.1 A disassembled connector

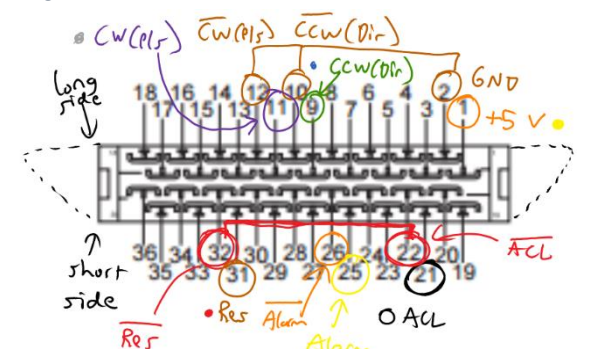

Figure 4.3 The pin connections, diagrammed and labeled. Pen color corresponds to wire color. A dot indicates another wire of the dot's color meets the text color wire at the pin.

#### 4.1.2 Stepper driver output

The signals are passed to the stepper drivers via a set of labeled pins on the ShopBot's proprietary breakout board. Their correspondence to the wire colors and actual signals is indicated in Figure 4.4.

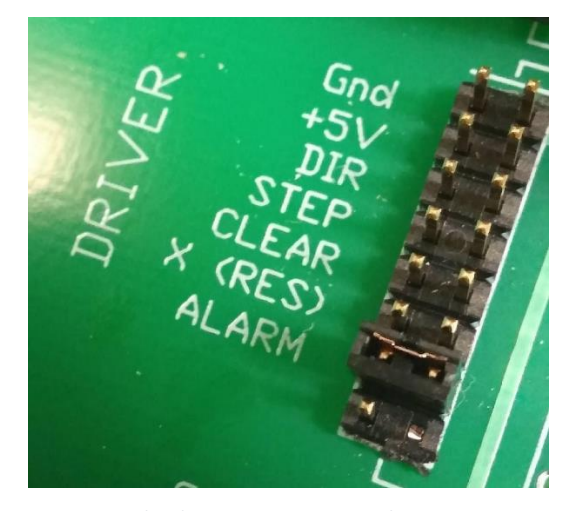

*Figure 4.5 The driver output pins on the breakout* 

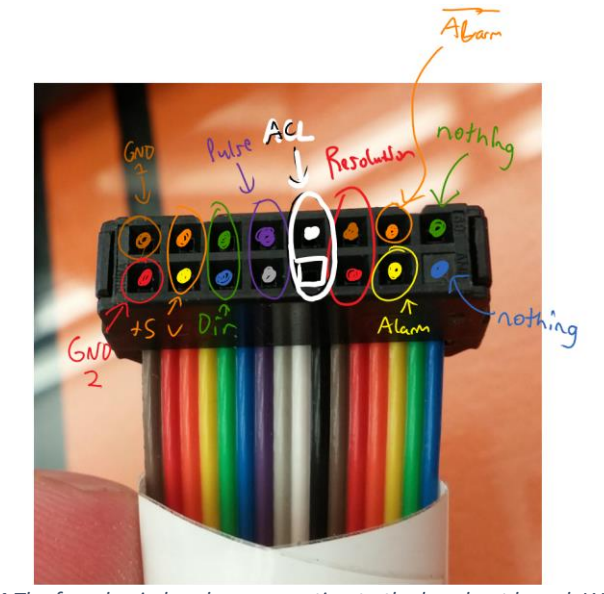

Figure 4.4 The female pin headers connecting to the breakout board. With reference to Figure 4.5, the ribbon cable would come off to the right when plugged in, and the GND pins would be topmost to match the male pins. Circled connections are wired together at the stepper driver pins.

## 4.2 Resoldering the stepper connections

#### 4.2.1 Soldering the connector terminals

Much of the above circuitry is redundant and/or unnecessary for operation of the ShopBot. Therefore it is advisable to simply rewire the stepper drivers rather than utilize the existing ribbon connectors. The connectors can be ordered here: <u>http://www.newark.com/3m/10136-3000pe/mini-d-ribbon-connector-plug-36/dp/69K7226</u>, and their casings can be ordered here: <u>http://www.newark.com/3m/10336-52f0-008/junction-shell-glass-filled-polyester/dp/90B8573</u>.

A diagram is shown below of the resoldered connectors. Compared to the ShopBot's wiring schematic, it is much easier to understand and wire into the PMDX. The longer and shorter sides have been indicated for clarity, as the existing documentation does not make the connector's orientation clear. It is helpful to use 28 AWG ribbon cable with 4 wires to organize each connector. To more easily solder the terminals, lightly tin the tips of the wires and then bend them into a hook shape to latch onto the terminals' holes. This will keep them in place while soldering. Be sure to use heat shrink to prevent shorts.

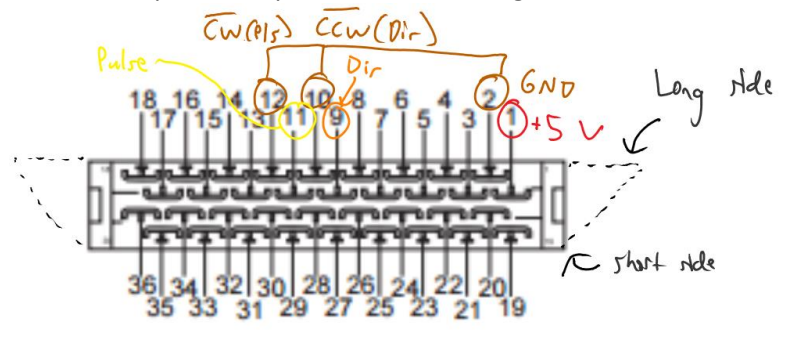

Figure 4.7 Schematic of the redesigned connector

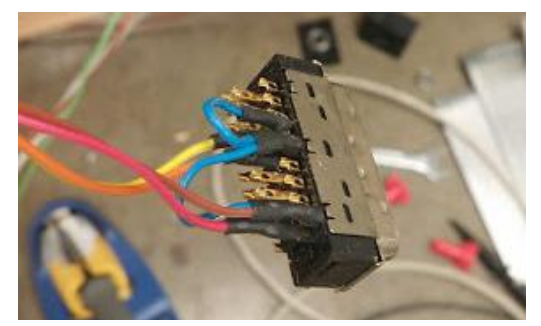

Figure 4.6 A finished connector

#### 4.2.2 Additional soldering

Tin all loose ends of the wires besides those carrying +5V (red in the image). Now twist all of the +5V wires together to form a junction. Now cut another wire of 22 AWG or similar to a length of about 18". Twist this into the junction as well, and solder all of the wires together. Heat shrink it to form a secure, safe connection.

Now turn your attention to the +5V power supply located in the center top of the control box. This will provide +5V to the stepper drivers. To do so, we will need to create another junction. Unplug the wire in the +V output on the top of the power supply, and then cut a wire of the same

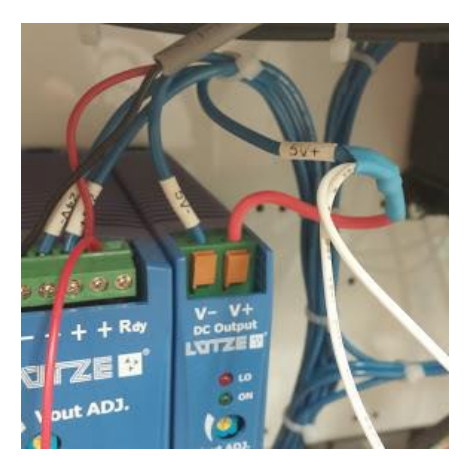

*Figure 4.9 Wires leading from the power supply* 

gauge to a length of 2-3". Now tin one end of it. Cut another wire of the same size and gauge as the 22 AWG, and tin one end of it as well. Take all of the untinned ends of the two 22

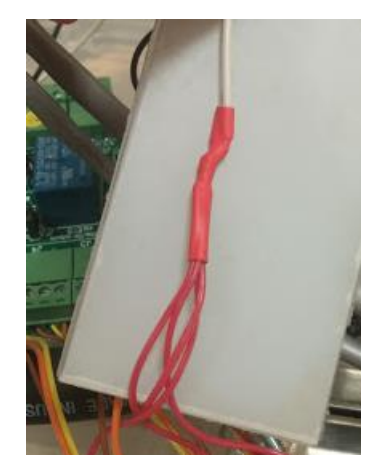

Figure 4.8 A proper junction between the stepper +5V inputs (red, bottom) and the +5V power supply output (white, top)

AWG wires and the blue +5V wire originally in the power supply and twist them together. You may need to do them one at a time. Then attach the untinned end of the short wire to the twisted wires and solder them together. Heat shrink them, and cover the end of one of the two 22 AWG wires with electrical tape. We will not need this until later, when dealing with limit switches. Plug the tinned end of the short wire back into the power supply.

#### 4.3 Wiring the driver inputs to the PMDX

After soldering the necessary connections, plug the remaining tinned ends of the wires to their proper locations. Wire the step inputs of the drivers to the corresponding even-numbered screw terminals on the PMDX-422, and the pulse to the odd-numbered terminals (This is the default setup, but it may also be configured vice versa, with the step on odd-numbered). For the X2 stepper driver, simply wire it to the A terminals. Then connect each driver's ground to the corresponding com terminal on the board. The motion controller should now be able to control the motors' movements.

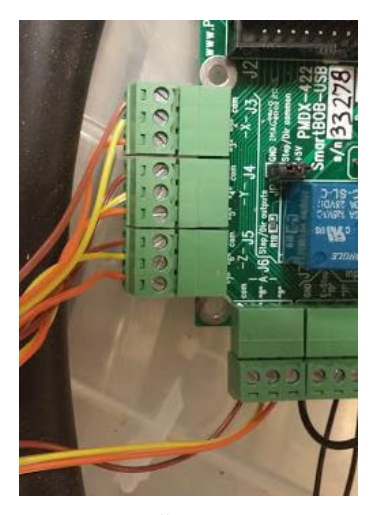

Figure 4.10 Yellow wires carry step pulses, orange carry direction, and brown set the reference voltage

## 5 Configuring Mach 4 for Motor Movement

#### 5.1 Axis mapping

Launch the Mach 4 GUI. Upon opening it, duplicate the PMDX-Sample profile, and rename it something such as "Shopbot\_PMDX". Open this profile and then navigate to Configure -> Mach. This will open the configuration window. Once it is open, navigate to the Axis Mapping tab. Map the motors as shown at right. Motor3 corresponds to the X2 motor, and by slaving it we ensure the same signal is sent to both X-motors and prevent canting of the gantry.

| General Motors |       |  | lotors  | Axis Mapping |        |         | Homing/SoftLimits |         |       |
|----------------|-------|--|---------|--------------|--------|---------|-------------------|---------|-------|
|                |       |  | Enabled |              | Master | Slave 1 |                   | Slave 2 | Slave |
|                | X (0) |  | 4       |              | Motor0 | Mo      | tor3              |         |       |
|                | Y (1) |  | 4       |              | Motor1 |         |                   |         |       |
|                | Z (2) |  | 4       |              | Motor2 |         |                   |         |       |
|                | A (3) |  | X       |              |        |         |                   |         |       |
|                | B (4) |  | X       |              |        |         |                   |         |       |

Figure 5.1 Proper axis mapping

#### 5.2 Motor configuration

The motors must now be individually configured. Navigate to the Motors tab, then click on Motor0. Set the Counts Per Unit value to 496.8, velocity to 1000 units/minute, and acceleration to 30 units/s<sup>2</sup>. The latter two are currently just rough estimates of reasonable values, but the accuracy of the Counts Per Unit value is very important; this determines how many pulses the PMDX will output in order to create an inch of movement, and thus determines what position Mach 4 thinks it has reached.

The value was carefully determined by creating a thin mark on the aluminum structure at the current location, jogging the machine 10 inches in the relevant direction, and then similarly marking the new position. This was then measured using large calipers, and the value would be adjusted for the next test run until the desired accuracy was attained. It is recommended that users check this value in the same manner on their own machines, and adjust as needed for each axis.

Once this data has been input, reverse the direction of MotorO. Ignore the Backlash and Enable Delay for now-while backlash is an issue, at present the PMDX does not support PMDX compensation. See "Future Work" or the Operations Guide's "Known Issues" section for more information.

Do the same for Motor3. If it is enabled and not set up in the exact same manner as its master, Motor0, then Mach4 will throw an error and refuse to enable the SmartBOB. Now set up the y-motor, Motor1, in the exact same manner as well. Motor2, the z-motor, should be set up as shown below:

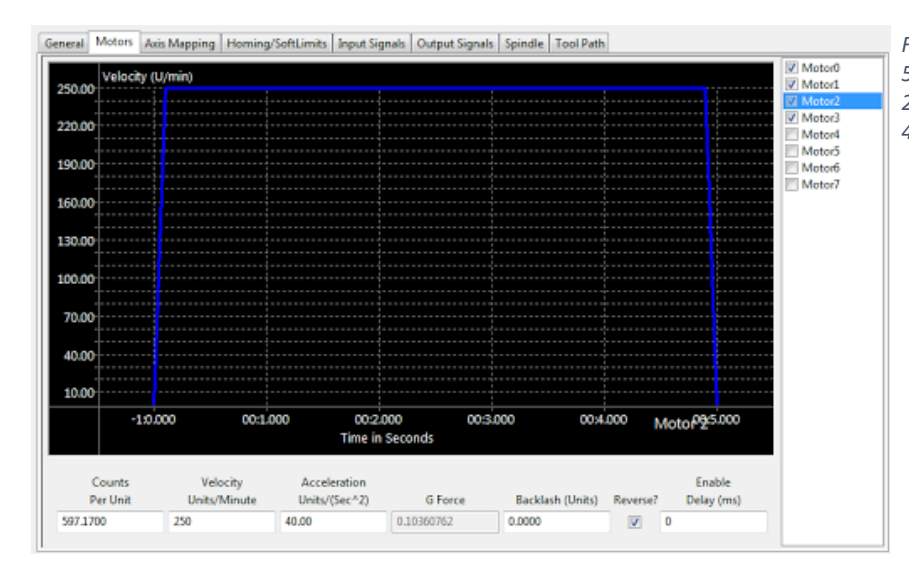

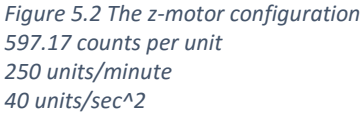

#### 5.3 Homing

Navigate to the Homing/SoftLimits tab in the configuration window. This machine does not use homing switches, so the user should simply check "Home in Place" for the X, Y, and Z axes. This will allow the machine to reference its axes.

## 6 Wiring the PMDX-407 and VFD

#### 6.1 Connecting to the SmartBOB

Switch jumper 1, located on the PMDX-422 below the parallel port terminals, to the "on" position. This allows the PMDX-422 to power external devices including the spindle control board (PMDX-407). Then, simply align the strip of female headers on the underside of the 407 with the male headers of the 422 and push them together. If you have trouble fitting them together, check that the small notch in the walls surrounding the SmartBOB's male headers aligns with the capacitor on the underside of the 407 and try again.

To allow the SmartBOB to control the VFD, you will also need to change one of the VFD's parameters. On the main screen, navigate using the up and down arrows until the parameter option appears. Select it, and then navigate to the b1-01 parameter. Change this from the default state of 0 to 1. This changes the input from digital (Modbus) to analog provided by the PMDX.

#### 6.2 Accessing the VFD

To access the Yaskawa V1000 VFD's circuitry, its protective cover must be removed. Before doing so, it is highly advised that a temporary stand be placed next to the VFD up to its height. This will make the following steps easier. Once a stand has been placed near the VFD, loosen the bolts in the corners of the front panel. Then, gently place the panel on the stand, keeping its cable attached to the VFD. This will make troubleshooting easier later on. Also peel back the sticker covering the VFD's terminals.

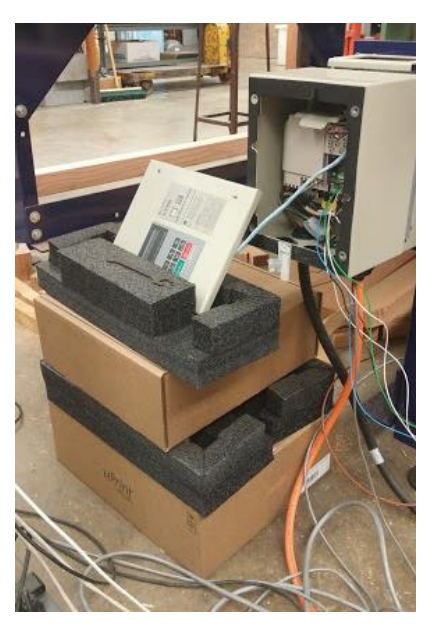

*Figure 6.1 The front panel atop a simple stand* 

#### 6.3 Wiring the VFD to the PMDX

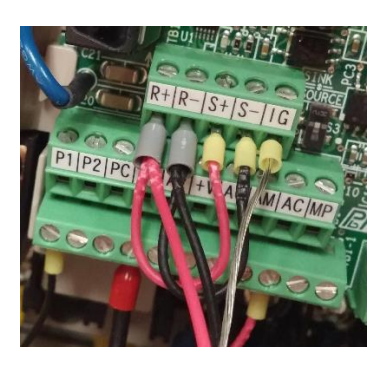

#### 6.3.1 Existing circuitry

The ShopBot normally sends spindle control signals via an RS 485 cable connecting to the control computer's USB port. It uses the Modbus communication protocol, and the VFD's Modbus input/output is composed of the top five screw terminals on the VFD. Detach the wires from each of these terminals. This not only disables communication, but will also allow us to access the middle set of screw terminals.

Now examine the lower set of screw terminals. Diagrammed below is the current connection of the VFD to the ShopBot's breakout board:

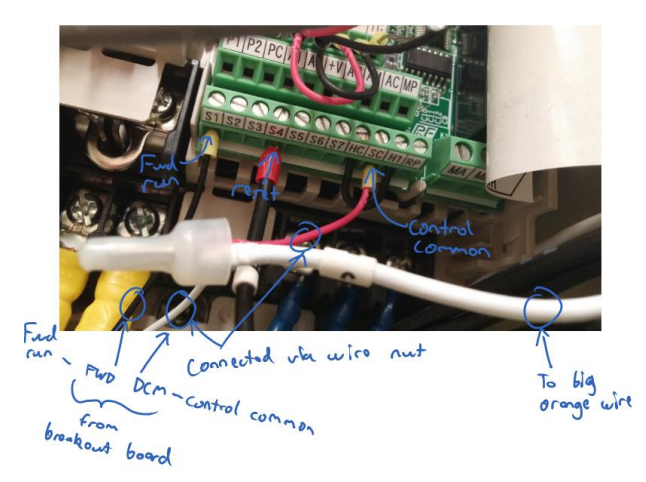

Figure 6.3 Digital inputs of the VFD

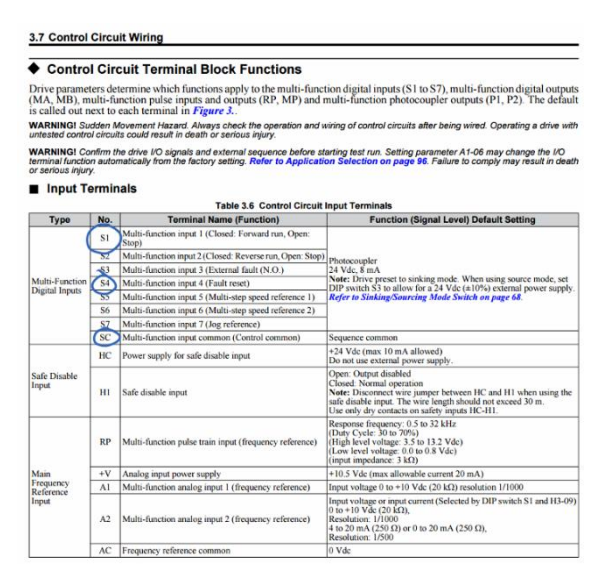

Figure 6.2 Details of the inputs, from the Yaskawa V1000 manual

Note the two wires from the breakout board, FWD and DCM. These wires will be disconnected from the breakout board. To find them, trace the brown cable from the cable port on the right of the ShopBot control box to the pictured terminals on the breakout board. Disconnect them, and place electrical tape over their ends to prevent shorts. Do the same with the S1 terminal on the VFD. The SC terminal should remain untouched for now.

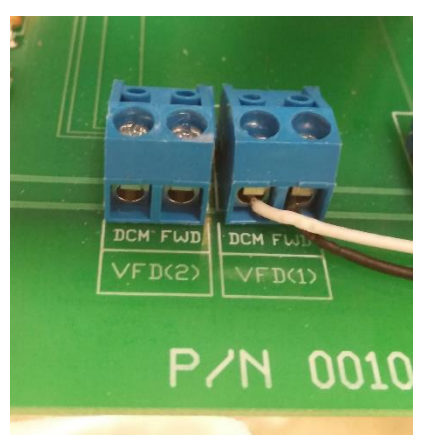

Figure 6.4 The VFD digital terminals on the lower left of the breakout board

#### 6.3.2 Reconnecting the VFD

Now that the original connections have been disabled, it is time to connect the 407. Make the connections shown in the diagram below:

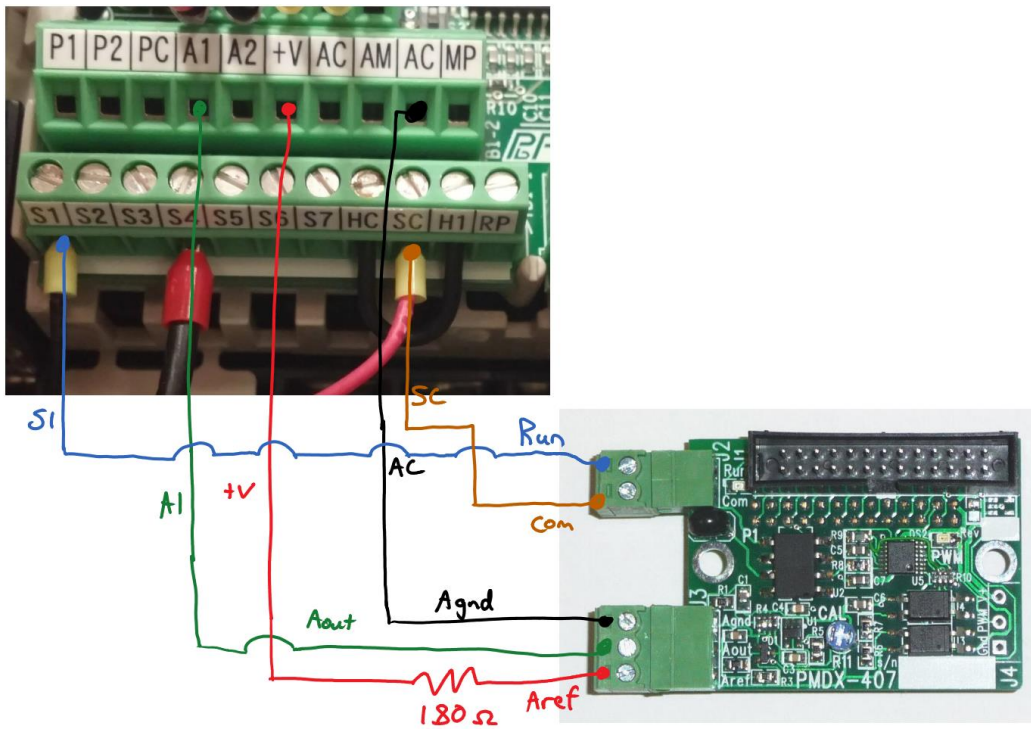

Figure 6.5 Wiring diagram for the VFD-407 connection

The resistor on the reference voltage line is necessitated by the way the VFD outputs its reference voltage. While the VFD needs analog voltages between 0V and +10V to output the proper speed, the reference voltage supplied by the VFD itself is +10.5V. Therefore, without the resistor, the PMDX-407 would use +10.5 as the reference voltage and scale its output accordingly, producing an actual spindle speed significantly higher than that reported by the controller and Mach 4. Through empirical testing using a stroboscope to measure actual spindle speed and a multimeter to check the reference voltage, 180  $\Omega$  of resistance was found to be optimal for reducing the +10.5V signal to +10V. To make sure that your spindle is running at the proper speed, you may check it by modifying the stroboscope's frequency until the spindle appears to stay stationary. Your completed setup may look like the following figure:

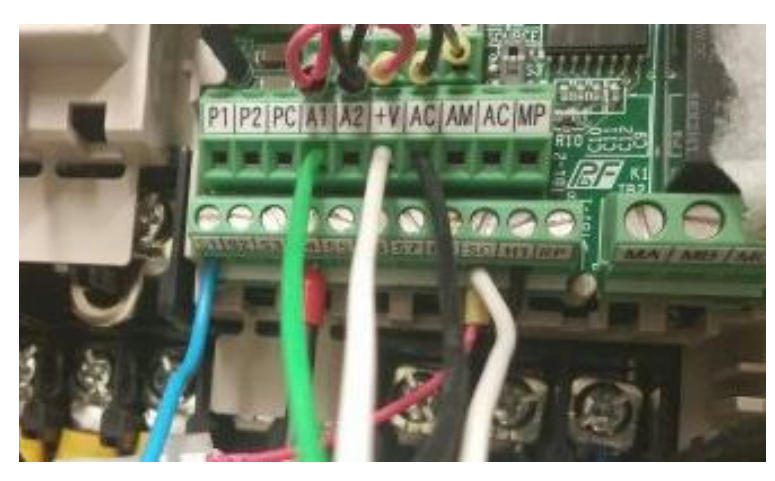

Figure 6.6 A rewired VFD. The two white wires are not connected to each other

#### 6.4 Wiring reorganization

Once you have tested the spindle and confirmed that it is working properly, your wiring may still be rather disorganized. It is advisable at this point to reroute the wires for greater safety, ease of use, and aesthetic appeal. The first step is to remove unnecessary connections. First, remove the top row of five Modbus connections (shown in Figure 6.6 as the red and black wires at top). Once these have been removed, thread the Modbus cable back out through its rubber grommet on the bottom of the VFD's case. This may require removing the grommet as shown at right and expanding the hole by cutting along its slits. Then unplug the Modbus-USB connection from your computer, and set the cable aside.

Once the Modbus cable has been removed, the next step is to remove the brown cable from the VFD's interior. To do so, start by removing the wire nut shown in Figure 6.3. Then disentangle the three wires inside it. It should now be easy to remove the brown cable from the VFD's interior by threading it out its respective through hole. Set the brown cable aside.

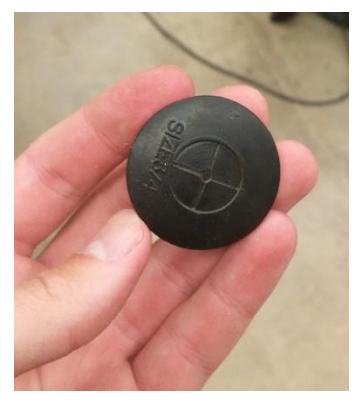

Figure 6.7 A grommet removed from its through hole. This one has not yet been cut open along its cross

Now remove the common wire from the SC terminal on the VFD. Intertwine this with the large white wire running to the orange cable (consult Figure 6.3 for details), and solder these cables to the short red wire remaining in the SC terminal. It may be easier to solder these with the red wire disconnected. After doing so, place heat shrink around the connection.

Finally, the connections to the PMDX-407 should be rethreaded. To do so, remove one of the unused grommets and cut it open along its cross such that it can accommodate the five wires. Replace it in its hole and disconnect the wires from either their VFD or 407 terminals, using a picture or other method to keep track of connections.

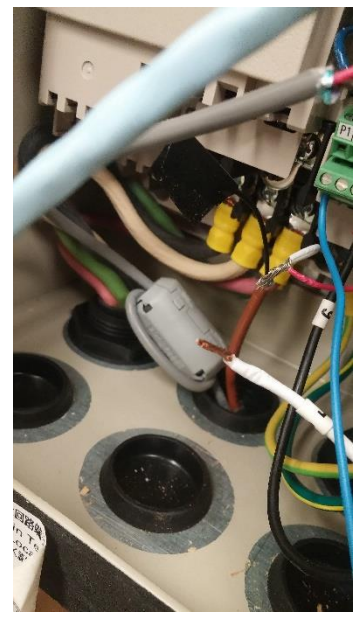

Figure 6.8 A partially disentangled wire nut connection. The white wire to the brown cable must still be disconnected

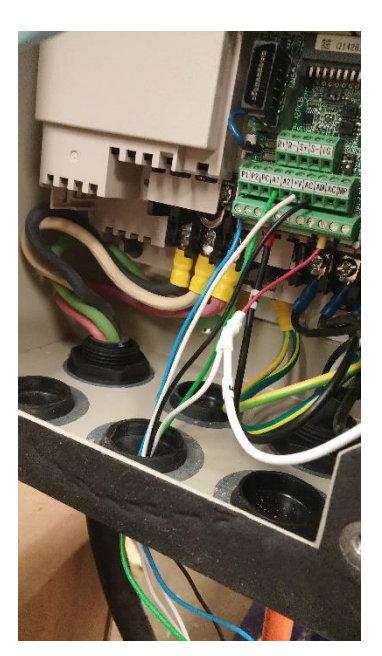

*Figure 6.9 A completed rewiring of the VFD interior* 

Thread the wires through the newly-cut grommet and one of the pass-through holes on the back left of the Shopbot's control box. Check your wiring against your picture and reattach them. Once this is finished, remount the VFD's front cover.

## 7 Configuring Mach to Use the Spindle

First, the PMDX-407 must be set up to control the spindle speed. To do so, navigate to Configure -> Plugins -> PMDX-Smartbob... -> Configure -> Feature Config. Then, under PWM Spindle Speed Control, click PMDX-407 to enable it, and check "Report calculated...as actual spindle RPM." Since the VFD does not provide actual speed feedback, this must be enabled to view the spindle speed in Mach.

Navigate to Configure -> Mach4 -> Spindle. Set the minimum RPM to 2000, and the maximum to 18000. The minimum value represents the lowest speed at which the spindle can turn, as specified by the manufacturer. In this case, it is simply a rough estimate based on experience. The maximum, however, is based on manufacturer specifications. Next, set the acceleration and deceleration times to 5 seconds each. These too are rough approximations, but if not changed from the default value of 0, the spindle will not reach its nominal speed.

## 8 Rewiring the Limit Switches

#### 8.1 Existing circuitry

The existing circuitry for the ShopBot limit switches is shown in the below figures (this wiring is based on an included z-zero plate and a single limit switch for each axis). The first figure indicates the grouping of these connections, and the second shows individual connections to the ShopBot breakout board.

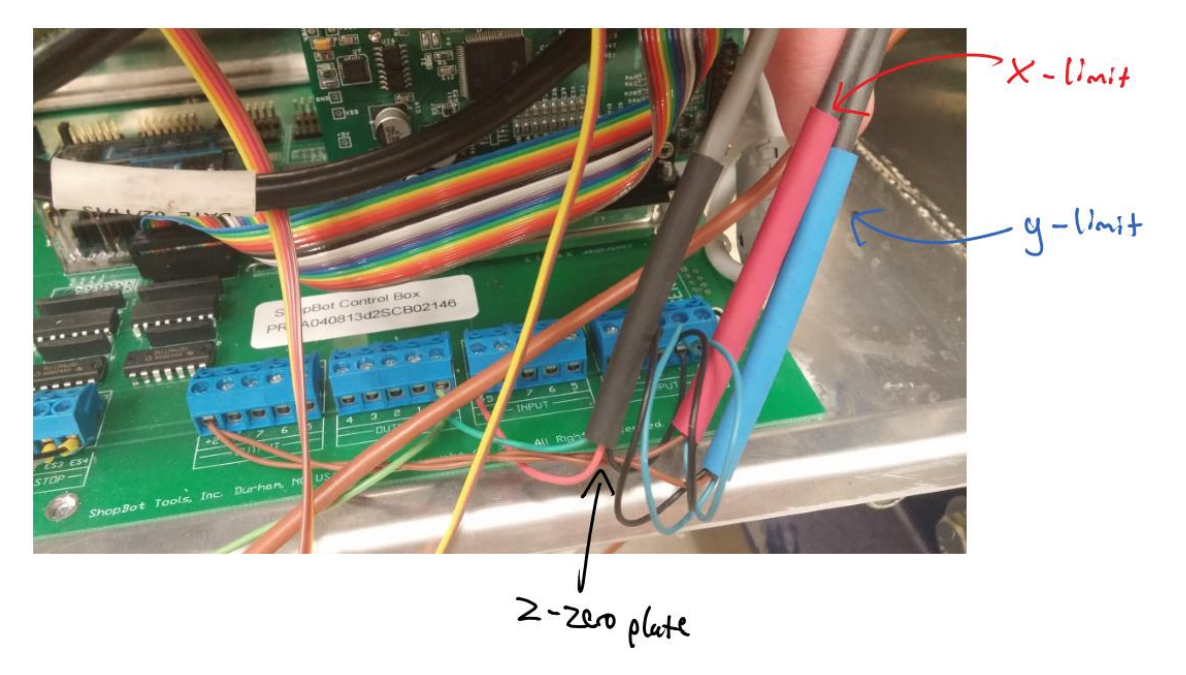

Figure 8.1 A picture of the cables corresponding to the limit switches, annotated for clarity

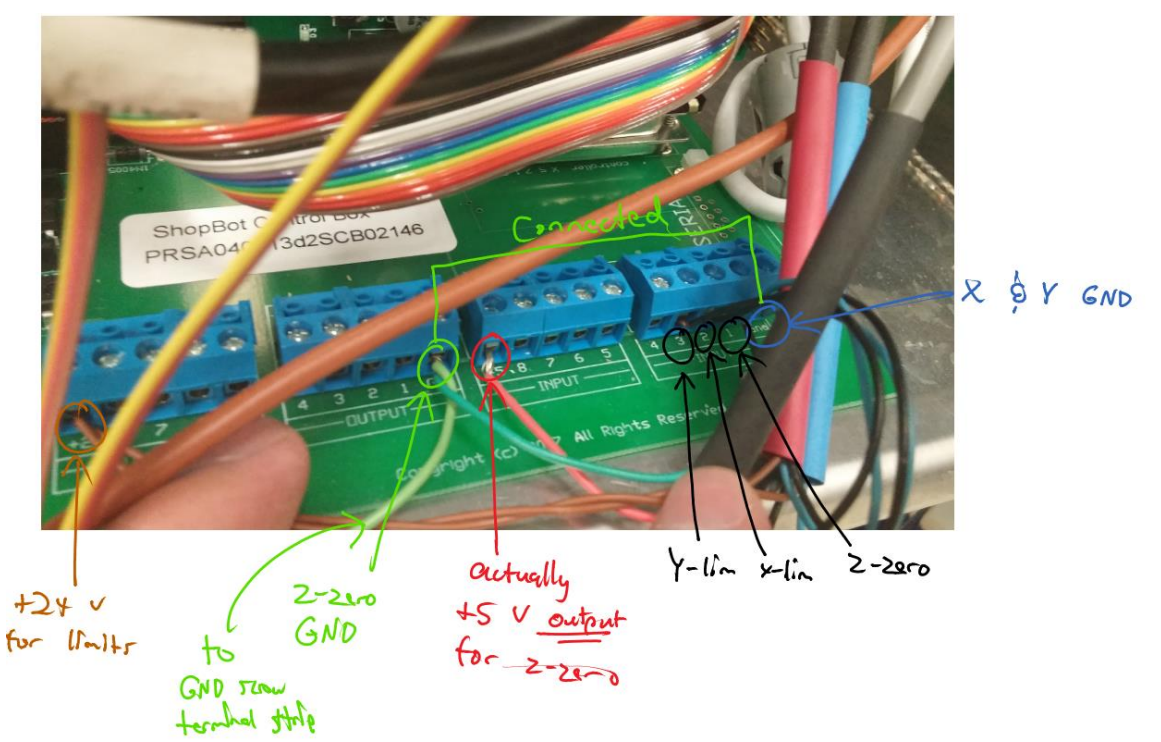

Figure 8.2 A diagram of the electrical connections on the breakout board relating to the switches

After inspecting your machine's wiring and comparing it with the above figures, disconnect all wires from the ShopBot's breakout board besides the light green wire running to the screw terminal strip.

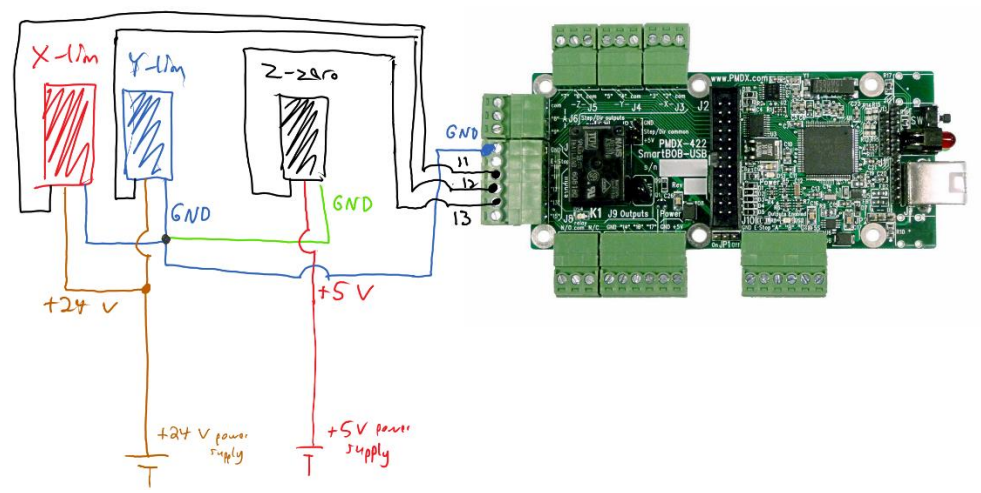

#### 8.2 Rewiring the limit switches

Figure 8.3 A wiring schematic for the limit switches. Colors correspond to the existing wires in the ShopBot's original configuration

Once the previous wiring has been disconnected, use the above schematic as a guide for rewiring the switch connections. Avoid using input 10 for any of the limit switches as it is normally reserved for the emergency stop. You may vary which inputs on the PMDX-407 you use, but 11, 12, and 13 have been used for simplicity and sequential ordering. When earlier soldering a junction at the +5V power supply, a single wire should have been left disconnected. Use this wire to power the z-zero plate.

## 9 Configuring Mach to Use Limit Switches

Navigate to Configure -> Mach 4 -> Input Signals. Check the boxes shown below.

| Motor 31 ++ | X |             |       | X |
|-------------|---|-------------|-------|---|
| Motor 0     | 4 | SmartBOBUSB | Pin11 | X |
| Motor 1     | 4 | SmartBOBUSB | Pin12 | X |
| Motor 2     | X |             |       | X |
| Motor 3     | 4 | SmartBOBUSB | Pin11 | X |

The Motor -- signals correspond to lower limit switch signals that, when activated, will prevent the machine from overstepping its bounds and damaging itself. The user should not enable the Motor++, however, since the ShopBot only has one inductive proximity sensor per axis (though the z has only a hard mechanical stop). This means that Mach 4 cannot distinguish between a positive and negative limit, and so in configuring Mach, a choice must be made on which signal will be read: positive or negative. The decision of which to activate is based on the user's situation-it is advisable to activate the signal the user most often expects to encounter. This necessitates the use of a limit override when the less often expected signal is triggered, which is documented in the accompanying operations manual, found under "A guide to the guide."

|          |   | 1           |       |   |
|----------|---|-------------|-------|---|
| Motor 31 | X |             |       | X |
| Digitize | 4 | SmartBOBUSB | Pin13 | 4 |
|          |   |             |       |   |

The digitize input corresponds to the z-zero plate and allows G31 commands to use this input. Note the checkbox at right, which must be set to "Active Low," since the z-zero plate outputs a high voltage when not making contact.

## 10 Implementing the Homing Script

To zero the machine's z-axis to the surface of the part, a special homing script is needed. The script may be downloaded from acohen8.weebly.com under Projects -> ShopBot CNC Retrofit. The script is currently named "m11," but if this conflicts with an existing script or macro, it may be changed to another number. If this is done, however, the function's name within the script must also be changed correspondingly. Once the script is downloaded, place it into \Mach4Hobby\Profiles\Mach4Mill\Macros. To call it, simply type "M11" in the MDI tab and run the script.

## 11 Future Work

## 11.1 Backlash compensation

When cutting circular features, flat spots will sometimes appear at the positive and negative Y quadrants of the circle. This is caused by backlash: The machine thinks it is switching direction and moving, however because of about .016" of backlash in the y-motor assembly (measured with an indicator dial), it spins simply to take up that wiggle room, not moving in the y-direction and thus producing a straight line at the quadrant.

While it is accounted for in Mach 4 in the motor configuration screen, according to Steve Stallings from PMDX, "Backlash compensation must be implemented in the hardware device and its plugin. The [PMDX] SmartBOB family does not yet support backlash compensation. Yes, it is on our list of things to do. We are currently looking for the best way to do this." –Posted July 29, 2015

When the backlash compensation is supported, this should be one of the first areas of future work.

#### 11.2 Rewiring the contactors

The current system still retains limited connections with the ShopBot breakout board, mostly to activate the contactors responsible for distributing power to the rest of the system. In the future, these connections will be replaced, and the process detailed in an updated version of this guide.

## 11.3 Replacing the contactors

The contactors themselves have proven problematic at times. Because they are mechanical in nature, with a large spring inside of them responsible for making and breaking the connection, they have the potential to fail, as evidenced by two instances during the duration of the project. While not a particularly complex fix was required-it just took a disassembly and jiggling of the internal mechanisms-the fix caused a significant delay, as the contactors take some time to detach and subsequently reattach. As such, it would be desirable in the future to entirely replace these with high-current solid state relays.

#### 11.4 E-stop wiring

The E-stop wiring is the last set of connections to the ShopBot breakout board besides that of the aforementioned contactors. Due to time constraints and the continued functionality of the system without it, this wiring was left untouched, though in order to completely remove the breakout board and reduce system complexity, the E-stop should be rewired to function with only the PMDX motion controller.

#### 11.5 Wiring aesthetics

While the control box may be closed, and the wires safe, there is still room for improvement. In the time allotted for the project, the author did not have time to completely optimize the wiring. One improvement in particular that should be made is enclosing the wires running to the PMDX-407 in mesh tubing to protect the wires and improve cable management and aesthetics.

## 11.6 Profile shortcut

For quick access to the specific profile necessary to run the ShopBot-PMDX mill, a profile shortcut can be created in a process detailed in the Mach 4 configuration manual (See "A Guide to the Guide" for link).

## 11.7 Alarm Clear output

When the stepper driver detects an abnormality in motor operation caused by such events as running into a hard stop, it triggers an alarm output that signals to the motion controller that such an event has occurred and stops motor operation. A red indicator light on the drivers is also activated to provide visual confirmation (see stepper driver manual for further details). When the system was redesigned, the wiring was simplified by excluding this output and the input that clears this alarm, as it was in the vast majority of cases superfluous and necessitated additional complexity of setup. Currently the system's alarm must be cleared by simply cutting power to the drivers and then repowering them. This is adequate for the system, but it would be preferable to enable the alarm clear signal to avoid restart.

#### 11.8 Keyboard/pendant jogging

The system currently requires the user to click on buttons with the mouse in order to jog the machine. It would be advantageous, however, to enable not only keyboard jogging functionality, but also an additional pendant that could be moved around the machine and direct its motions. This would involve additional wiring and Mach 4 configuration, though, and is one of the latter planned updates.

#### 11.9 Custom screens

To optimize this machine's operation, it would be desirable to create custom screens for the machine that could, for instance, run the M11 auto-tool zero script via a button press or use larger buttons that are more touch screen-friendly. Another future upgrade may involve a touch screen mounted near the machine that would allow the user to more conveniently control the ShopBot.